# 激活客户端使用指南

## 1. 下载客户端,获取激活码

点击首页中的"下载最新激活客户端"按钮,下载激活工具客户端程序。下 图绿色箭头指示位置:

| 操作系统Office工具金山 | JWPS 专业软件  |           |
|----------------|------------|-----------|
| Windows 11     | Windows 10 | Windows 8 |
|                | 御汗安白洪天井    | 技术支持      |

## 2. 激活 Windows、Office

下载完成之后,双击运行激活工具(activate)。

| 名称         | ~ | 修改日期       |
|------------|---|------------|
| 沟 activate |   | 2022/10/20 |

## 3. 获取激活码

统一身份认证登录后,在正版软件管理与服务平台页面中点击"获取激活码", 复制下图箭头指示位置中显示的激活码。

|                                                                                                    | 软件管理与服务平台<br>ine Platform                |                            | 首页                  | 下载中心                          | 帮助中心 获取激活码          |
|----------------------------------------------------------------------------------------------------|------------------------------------------|----------------------------|---------------------|-------------------------------|---------------------|
| 用户中心                                                                                                   | 用户中心                                     |                            |                     |                               | ●个人资料               |
| <ul> <li>○ 介人資料</li> <li>④ 介人資料</li> <li>④ 激活日志</li> <li>● 退出</li> <li>内容管理</li> <li>■ 我的收藏</li> </ul> | 変 から から から から から から から から から から から から から | 这个人很懒 啥也没写<br>上次登录时间     2 | 2025-01-16 15:22:12 | <b>486A</b><br>激活码:<br>请下载客户端 | 1F<br>, @H305553055 |
|                                                                                                    | 激活产品                                     | 激活日期                       | MAC                 | 操作结果                          | IP                  |
|                                                                                                    | chaxuncishuW I N                         | 2024-12-31                 | 8C-16-45-1A-37-F5   | success                       | 10.0.141.58         |
|                                                                                                    | chaxuncishuO F F                         | 2024-12-31                 | 8C-16-45-1A-37-F5   | success                       | 10.0.141.58         |
|                                                                                                    | chaxunmiyao                              | 2024-12-31                 | 8C-16-45-1A-37-F5   | success                       | 10.0.141.58         |
|                                                                                                    |                                          |                            |                     |                               |                     |

将您的学号/工号和获取到的激活码依次填写到激活客户端工具界面的对应 位置即可登录。

| ▶ 正版化服务平台 |                                    | - 🗆 X     |
|-----------|------------------------------------|-----------|
|           | <b>次迎登录</b><br>请使用您本人的账号密码登录       |           |
|           | 学 校: <mark>洛阳师范学院</mark><br>学号/工号: |           |
|           | 激活码: 获取激活                          |           |
|           | 委录                                 |           |
|           |                                    | The state |

登录后,勾选需要激活的微软软件,点击下方"立即激活"按钮就可以成功 激活。

| 产品及版本                                                 | 当前激活状                         | 态 历史激活次数 |
|-------------------------------------------------------|-------------------------------|----------|
| I Microsoft Windows Serve<br>≥ Office21ProPlus2021VL_ | r 2016 St 已激活<br>〈MS_Clie 已激活 | 0<br>13  |
| □ 除藏日志 (○ 刷新)                                         | (《 立即                         | 激活 × 关闭  |

(注:激活工具可以单独激活 office 或者 Windows,如有单独激活需求,请按需进行勾选进行激活,如系统提示激活不成功,或"已激活"以外的其他提示,则需要在正版服务平台中下载重新正版 Windows 或 Office 安装包,并重新安装、重新激活。关于 Windows 和 Office 的重新安装。)

用户激活验证步骤简述

1. 下载客户端,获取激活码

在首页下载激活客户端;点击"获取激活码"得到激活码,使用 学号\工号和激活码登录激活客户端。

2. 激活 windows、office

点击选取需要激活的软件进行激活;等待激活过程;完成激活。 如激活未成功,需要下载正版系统,重新安装,重新激活。

## 如何解决激活客户端被 360 等杀毒软件或系统屏蔽问题

### 1. 问题说明

在正版化服务平台中下载激活客户端工具时,当出现下载失败提示或下载后激活客户端被删除。这一般是由于电脑中所安装的杀毒软件(360、金山毒霸) 或系统管理软件拦截所导致。

拦截原因:因现有激活工具版本需要获取 Windows 系统下最高权限(秘钥 安装权限,全局管理员权限),因此 Windows defend 和 360 等安全软件会拦截 并删除此版本激活工具,实际并无风险。

#### 2. 解决方法

如果出现上述问题,需要临时退出 360 或其他杀毒软件及系统管理软件,同时在 windows 系统中临时关闭"防病毒选项",重新下载激活客户端待激活操作 完毕重新打开即可。

具体操作如下:

#### (1) 关闭"防病毒选项"

其位置在 Windows "设置"中搜索"病毒",点选并进入"病毒和威胁防护"(Windows10/11 同样适用),如下图。

| ← | 设置         |                                  |                                         |                                  |                               | - 0   | × |
|---|------------|----------------------------------|-----------------------------------------|----------------------------------|-------------------------------|-------|---|
|   |            |                                  | Window                                  | s设置                              |                               |       |   |
|   |            |                                  | 病毒                                      | ×                                |                               |       |   |
|   |            |                                  | 病毒和威胁防护                                 |                                  |                               |       |   |
|   |            | ■ 系统<br>显示、声音、通知、电源              | していたい していた していた していた していた していた していた してい | 些 连接 Android 设备和 iPhone          | M络和 Internet<br>WLAN、飞行模式、VPN |       |   |
|   |            | ✓ 个性化<br>背景、锁屏、颜色                | <b>应用</b><br>卸载、默认应用、可选功能               | ○ 秋户<br>你的帐户、电子邮件、同步设<br>置、工作、家庭 | ▲ <b>时间和语言</b><br>语音、区域、日期    |       |   |
|   |            |                                  | 经松健用     讲述人、放大線、高对比度                   | ▶ <b>搜索</b><br>直线我的文件、权限         | ● <b>降私</b><br>位置、摄像头、麦克风     |       |   |
|   |            | <b>更新和安全</b><br>Windows 更新、恢复、备份 |                                         |                                  |                               |       |   |
| 4 | <b>۳</b> م | 🐂 () 🚿 (C) 🔗 🕫 (Ø)               | a o 😐 🕈                                 | Ö 🖸                              |                               | 16:33 | ₽ |

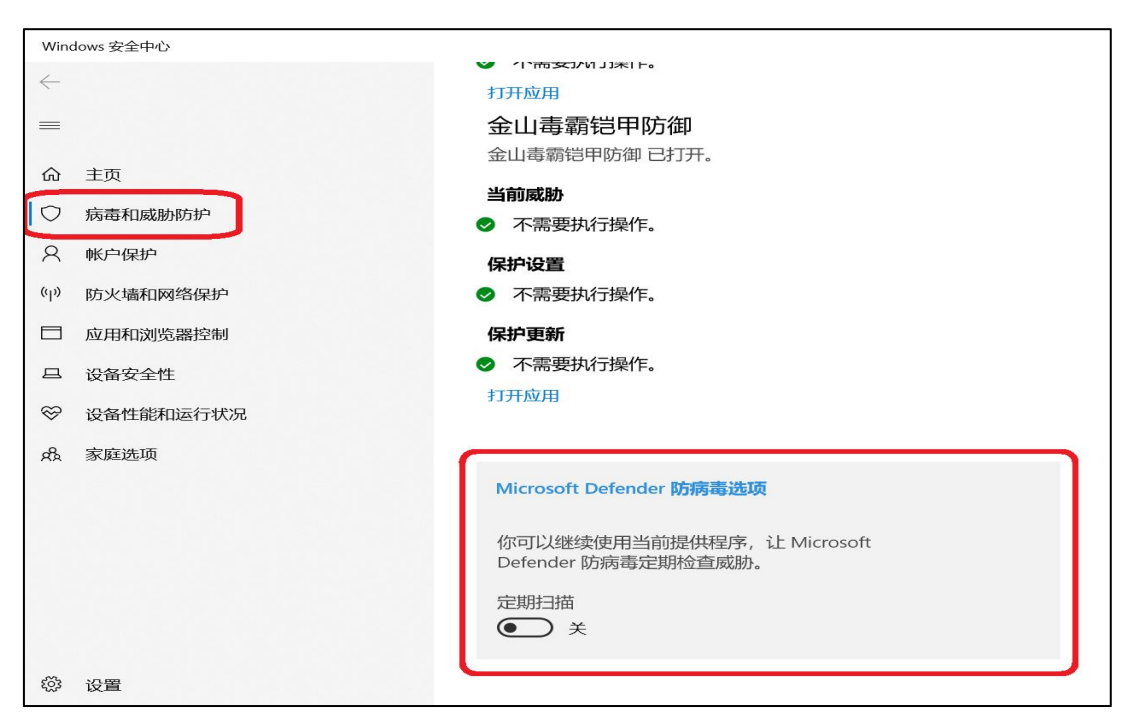

在"病毒和威胁防护"中的最下端,关闭"防病毒选项",如下图。

#### (2) 关闭 360 等杀毒软件

在从 Windows 系统右下角工具栏中找到 360 等杀毒软件,用鼠标右键单击 一下,点击退出。如下图。

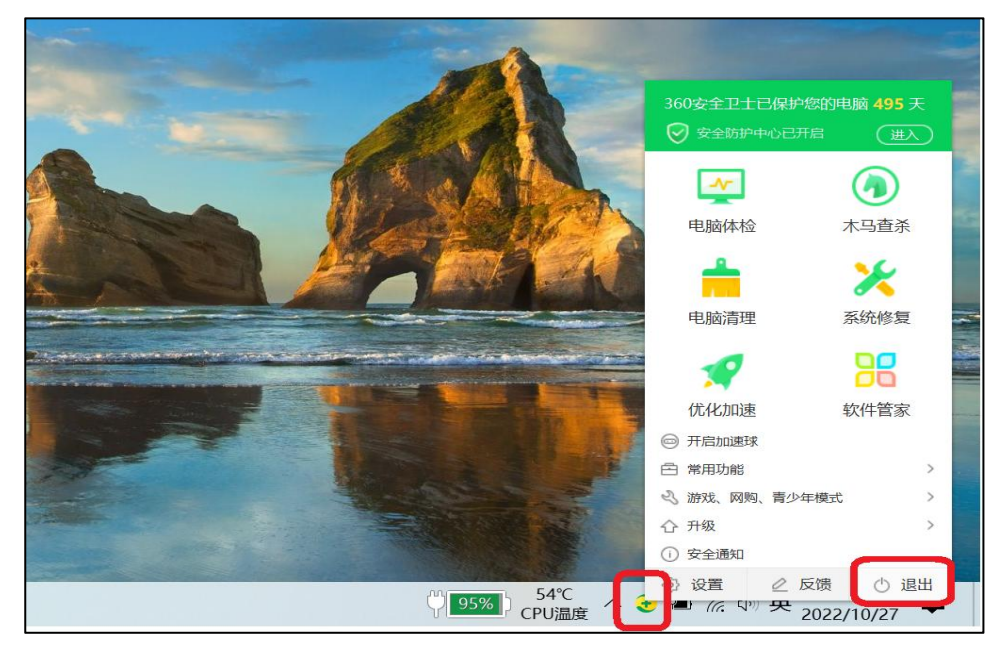

#### (3) 重新下载激活工具

以上步骤完成后,即可重启电脑,并重新下载激活客户端工具,下载完成即 可开启激活。